# bitlock MINI bitreader+

2

Δ

h

8

5

5

#### Buka kunci via aplikasi

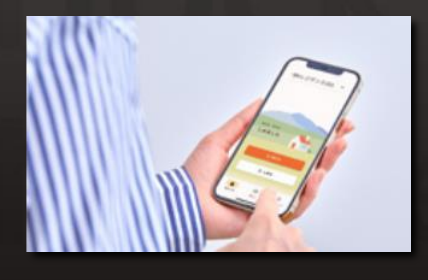

Anda dapat membuka kunci pintu via ponsel Anda dengan menginstal aplikasi khusus.

# Buka kunci via kode sandi

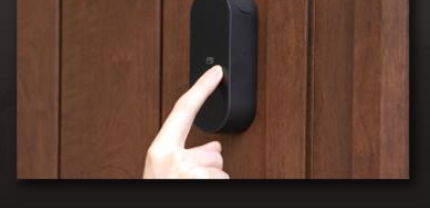

Anda dapat mengatur kode sandi dan membuka kunci pintu dari papan tombol numerik.

#### Buka kunci via IC Card

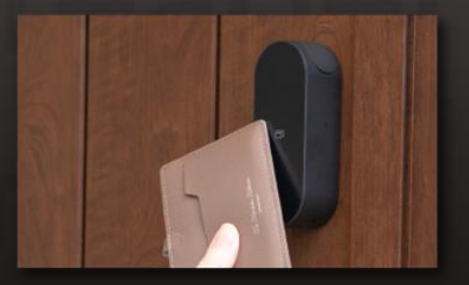

Anda dapat membuka kunci pintu menggunakan kartu IC yang biasa Anda gunakan, seperti kartu transportasi FeliCa.

#### **PERHATIAN!**

Harap perhatikan syarat dan ketentuan berikut untuk perangkat Anda saat menggunakan layanan ini. •Perangkat elektronik dengan versi Bluetooth 4.2 keatas. •iPhone: versi iOS 15 keatas. •Android: versi Android 8 keatas.

## Ver.14

## Aliran Penggunaan

#### Pendaftaran untuk pindahan

Mohon atur pengaturan email Anda agar Anda menerima email dari "@mail.bitkey.cloud" X Jika Anda ingin menerima pemberitahuan pindah melalui SMS, Anda akan menerima SMS dari nomor [05031838851] (untuk pengguna docomo, au, atau Rakuten),

Untuk pengguna Softbank, Anda akan menerima SMS dari nomor [242178].

X Anda akan menerima email sehari sebelum Anda pindah. Pastikan Anda telah mengatur pengaturan email Anda sehingga Anda dapat menerimanya sebelum itu.

Sehari sebelum tanggal pindahan, Anda akan menerima notifikasi dari Leopalace ke alamat email dan nomor ponsel yang Anda masukkan saat pendaftaran.

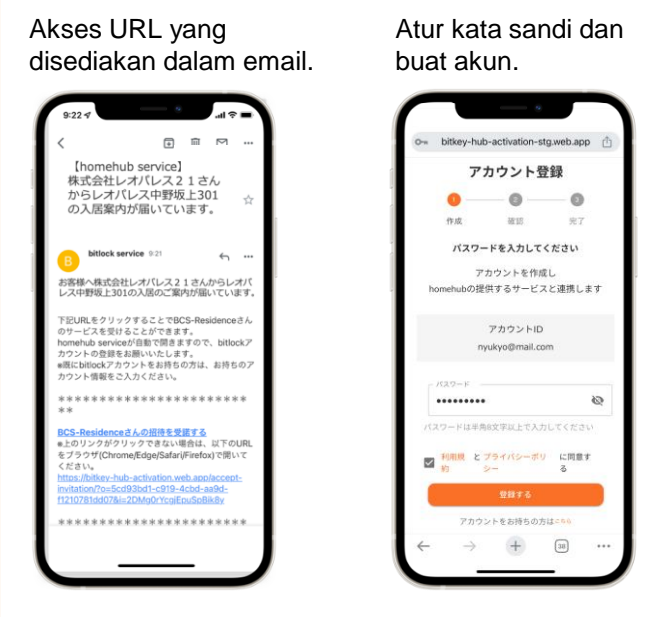

Anda akan menerima kode otorisasi setelah memeriksa Ketentuan Penggunaan.

• ii 🗹

[Bitkey] ようこそ、ビットキー

hubをご利用頂き誠にありがとうございます。 ルは、お客さまのアカウントを作成するため

Henubeと利用詞言論にめりがとうごさいます。 ールは、お客さまのアカウントを作成すため 要な認証コードを送信しています。 認証コードを homehubに入力すると、アカウン 作成されます。

\*\*\*\*\*\*

\*\*\*\*\*\*

Dメールは送信専用のアドレスで配信されていま ご返信をいただいても確認を行うことができま

これ。 iメールの内容に覚えのない方は、お手数ですが破棄 っていただきますようお願い致します。 ーカスタマーサポート

の世界へ 髪目トレイ

認証コード: 0047

Masukkan kode otorisasi yang sudah dikirimkan.

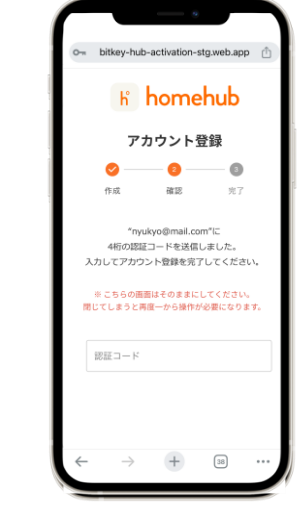

- ※ Jika Anda mengakses URL dan pesan "No credentials" ditampilkan,
- salin dan tempelkan URL ke Google Chrome dan masuk.
- ※ Pastikan untuk memperbarui Google Chrome ke versi terbaru.
- X Masa berlaku kode otorisasi adalah 24 jam setelah dikirimkan melalui email.
- ※ Jika Anda tidak menerima email, silakan hubungi Pusat Layanan Leo Palace.

## Unduh aplikasi "homehub".

1. Instal aplikasi.

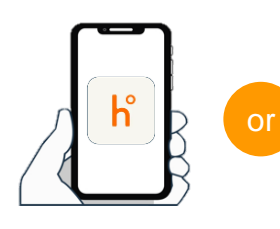

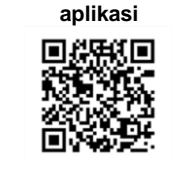

QR code untuk mengunduh

Cari 'homehub' di app store.

Scan QR code dengan ponsel Anda

X Pastikan untuk mengaktifkan pengaturan Bluetooth untuk aplikasi dan ponsel Anda.

X Untuk Android, pastikan Anda juga mengaktifkan pengaturan lokasi untuk aplikasi dan ponsel Anda.

2. Masukkan ID dan kata sandi yang telah Anda tetapkan.

| 1       |                                |            |
|---------|--------------------------------|------------|
| 1       |                                |            |
|         |                                | homehu     |
|         | K                              |            |
|         |                                |            |
| bitkey7 | アカウントをすでにお                     | 持ちの方       |
| ×-1+7+  | アラリのアカウシドでもロッ<br>ドレス もしくは 電話番号 | パインいただけます。 |
|         |                                |            |
| /(スワート  | 5                              |            |
|         |                                | 6          |
|         |                                |            |
| 1529-   | ドを忘れた場合                        |            |
| ログイン    | できない場合                         |            |
| -       | mereter                        | 56         |
| -       | 4000 C 0773 MA C               |            |

3. Klik tombol "Login".

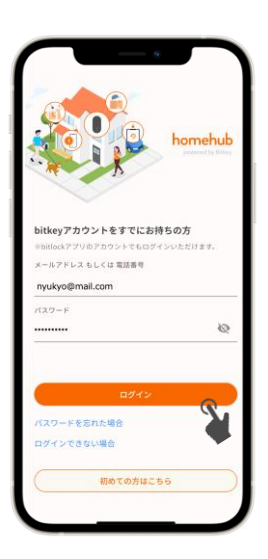

## Buka kunci smart lock menggunakan aplikasi homehub.

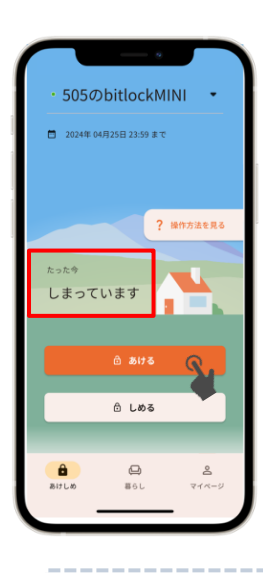

Setelah akun Anda terdaftar, Anda akan menerima kunci aplikasi homehub Anda pada hari tanggal kepindahan Anda.

Dekatkan smartphone dalam jarak 10 cm mengarah ke smart lock dan periksa apakah HP Anda menunjukkan 'terkunci' (しまっています) atau 'terbuka' (あいています).

Dalam kondisi ini, klik tombol **a bira** untuk membuka kunci.

※ Pastikan untuk mengaktifkan pengaturan Bluetooth di aplikasi dan ponsel Anda. Untuk Android, pastikan Anda juga mengaktifkan pengaturan lokasi di aplikasi dan ponsel Anda.

X Selalu operasikan smart lock dalam jarak dekat.

※ Jika muncul pesan "未接続", periksa pengaturan pada ponsel Anda dan lakukan pengoperasian lagi di dekat smart lock.

Jika Anda telah membuat akun tetapi kunci Anda tidak muncul di aplikasi homehub, mohon periksa apakah Anda sudah login dengan ID akun yang benar.

※ ID akun : Jika notifikasi untuk pindah diterima melalui 'email' ⇒ Alamat email
 Jika notifikasi untuk pindah diterima melalui SMS ⇒ Nomor HP Anda

1. Di bagian マイページ, pilih opsi 「アカウントの管理」

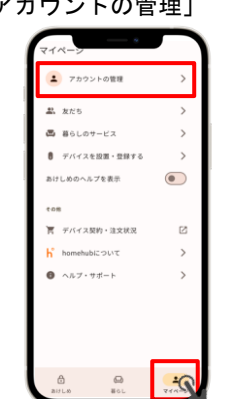

Periksa apakah ID akun berupa 'alamat email' atau 'nomor telepon', dan logout jika berbeda dengan akun yang Anda gunakan saat menerima notifikasi penyewaan.

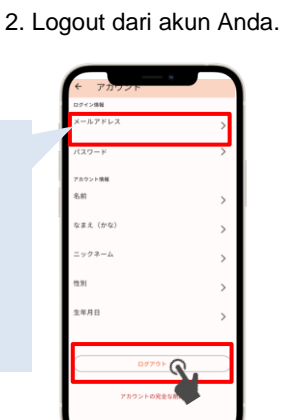

Masukkan kembali ID akun dan kata sandi Anda, lalu klik "Login".

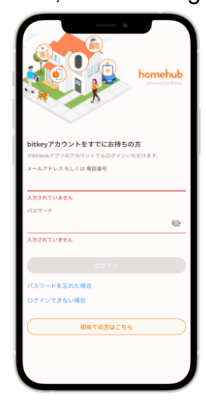

#### Periksa status pengaturan penguncian otomatis.

Klik bagian ilustrasi berikut, atau swipe ke atas.

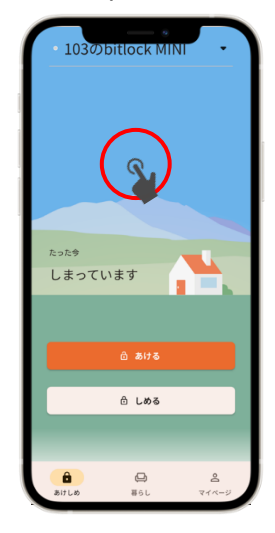

Buka tab 'Pengaturan' dan periksa pengaturan penguncian otomatis.

| 1030                     | bitlock MII     |              |
|--------------------------|-----------------|--------------|
| 履歴                       | 合カギ             | 設定           |
| デバイス本体設定                 | の近くで行う必要があ      |              |
| オートロック<br>オフ             |                 | >            |
| 同時操作                     |                 | >            |
| 鍵のつまみ位置                  | t               | >            |
| デバイス情報                   |                 |              |
| モデル<br>bitlock MINI      |                 | а <b>н</b> - |
| シリアル番号<br>0162 2045 6485 |                 | а <b>с</b> - |
| ファームウェ7<br>v1:1.5.0      | <b>"</b> のバージョン |              |
|                          |                 |              |

▶ Jika dalam status "ON" (オン) Fungsi penguncian secara otomatis mengunci pintu. Selalu bawa ponsel Anda saat Anda keluar.

► Jika dalam status "OFF" (オフ) Kunci pintu menggunakan aplikasi atau kode sandi yang telah Anda tetapkan.

 Dalam semua kasus, pastikan untuk menetapkan "kode sandi untuk membuka kunci" dalam keadaan darurat.
 (Lihat 6) pada halaman berikutnya)

# ) Daftarkan kode sandi di aplikasi homehub.

Pastikan Anda mendaftarkan kode sandi Anda, karena Anda akan membutuhkannya jika ponsel Anda hilang atau baterainya habis.

% Selalu pegang ponsel dalam jarak 10 cm dari pintu sebelum melakukan ini.

- 1. Klik 「デバイス名」 2. Klik 「bitreader+」 3. Klik 「設定」 4. Klik 「パスコード 5. Klik 「パスコードを 認証」 追加」 パスコード認証 505のbitlockMIN 505のbitreader+ 505のbitreader+ 変更は製品の近くで行ってくださ デバイスを選ぶ 録済みのパスコード:0件 ? 操作方法を見る 連携デバイス 設定 Ø バッテリー交換について しまっています パスコード認証 NFCカード認証 ≙ しめる 0 8 Ô Selanjutnya, ikutilah
  - Cara membuka kunci pintu menggunakan kode sandi
  - ① Sentuh keypad numerik bitreader+ untuk mengaktifkannya.
  - ② Masukkan kode sandi Anda dan sentuh ikon '√' di sudut kanan bawah.
    ③ Jika kode sandi Anda benar, lampu LED akan bersinar dari biru ke
  - hijau dan kunci sudah terbuka.

#### Cara mengunci pintu (metode penguncian).

Bisa dikunci via aplikasi

Bisa dikunci dengan kode sandi

 ① Sentuh keypad numerik bitreader+ untuk mengaktifkannya.
 ② Masukkan kode sandi Anda dan sentuh ikon '√' di sudut kanan bawah.

panduan yang tertera di

layar.

#### Perhatian!

| • 10302 DILIOCK MINI •                            |        | 103のbitreader+                           |          |
|---------------------------------------------------|--------|------------------------------------------|----------|
| 1                                                 | A.     |                                          |          |
| 展歴 合力ギ                                            | RZ     | 連携デバイス                                   | 8.8      |
| 名前・アイコン                                           | >      | ■ バッテリー交換につい                             | τ (      |
| 住所<br>戸未選択 レオバレスTEST                              | >      | 田田政変                                     |          |
| 手ぶら解設<br>†フ                                       | >      | パスコード認証<br>考効                            |          |
| ペッテリー残量                                           | -      | NFCカード認証<br>有効                           |          |
| オーナー<br>5称未設定<br>契約情報<br>1023年11月07日 から 2023年11月( | 18E #T | デバイス本外設定<br>● ままはデバイスの近くで行うあり<br>操作首を鳴らす | 5780 ST  |
| デバイス本体設定                                          |        | 施設にも使用する                                 | •        |
| オートロック                                            | 2011   | パスコード認証を有効にす                             | s (C     |
| <b>a a</b>                                        | 8      | 8 60<br>801-0 801                        | &<br>714 |

Kunci pintar ditenagai oleh baterai.

ほぼいっぱいの容量があります

容量が少なくなりました

Segera ganti baterai jika baterainya hampir habis.

電池の残量

容量がほとんどありません。お早めに電池を交換してください。

- Selalu gunakan baterai lithium CR123-A.
- ・Jika baterai mati, penyewa diminta untuk mengganti baterai sendiri. Mohon lihat レオパレス21FAQページuntuk petunjuk penggantian baterai.

Situs FAQ Leopalace21

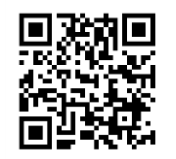

Situs support bitlock

#### X Informasi baterai akan diperbarui jika Anda mengoperasikan smart lock via aplikasi.

電池残量表示

X Untuk informasi lebih lanjut mengenai pengoperasian produk dan peralatan lain, silakan lihat situs support bitlock.

3. Klik teman yang ingin

## Mendaftarkan teman Anda dan duplikasi kunci Anda.

2. Klik 「友だち」di halamanマイページ.

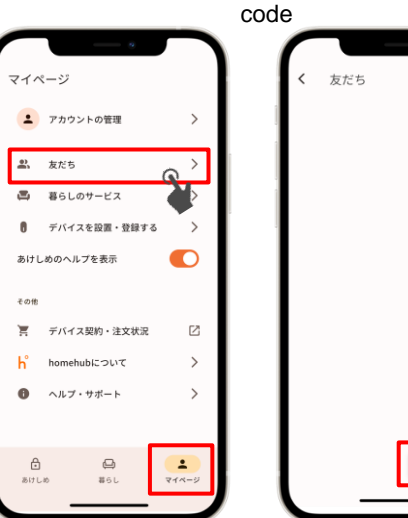

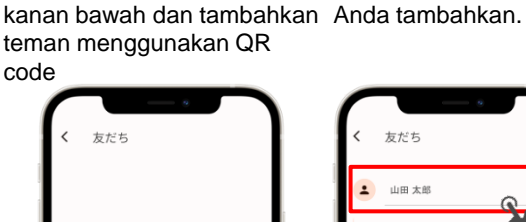

2. Klik ikon [+] di sudut

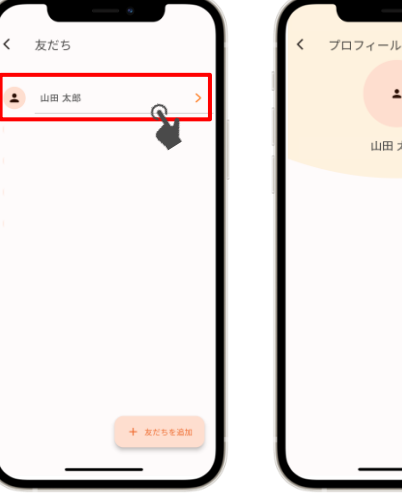

4. Klik ikon kunci di sudut kanan atas.

•

山田 太郎

5. Pilih tipe teman Anda (sub-tenant atau tamu).

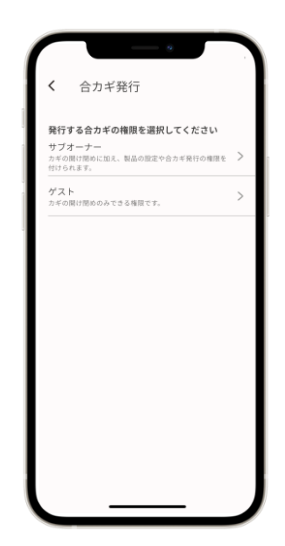

Selanjutnya, ikutilah panduan yang tertera di layar.

💥 Untuk mendaftar sebagai teman, silakan instal aplikasi homehub dan daftarkan akun terlebih dahulu dan masuk ke aplikasi homehub.

※ Pilih 'Sub-tenant' jika Anda ingin memberikan kunci kepada anggota keluarga atau orang lain, atau pilih 'Tamu' jika Anda ingin berbagi kunci dengan teman atau orang lain untuk penggunaan sementara.

### Mendaftarkan kartu NFC

X Selalu pegang ponsel dalam jarak 10 cm dari pintu sebelum melakukan ini.

1. Klik「デバイス名」.

- 2. Klik 「bitreader+」.
- 3. Klik「設定」.

4. Klik「NFCカード認証」.5. Klik「NFCカードを追加」.

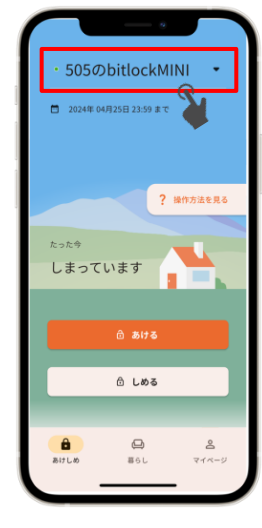

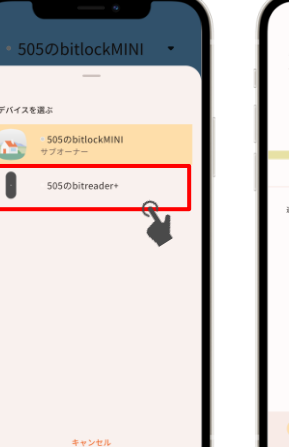

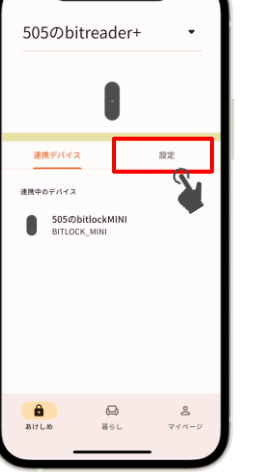

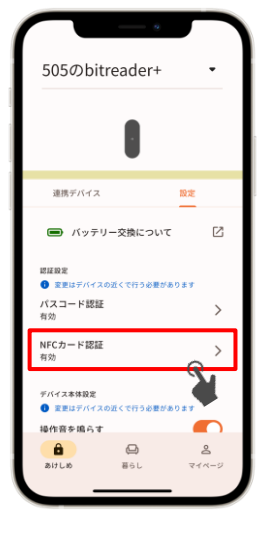

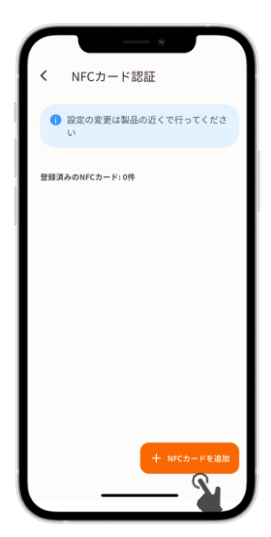

Selanjutnya, ikutilah panduan yang tertera di layar.

### Kontak Informasi

Leopalace Service Center

TEL: 0570-006-021 Jam kerja : 10:00~18:30